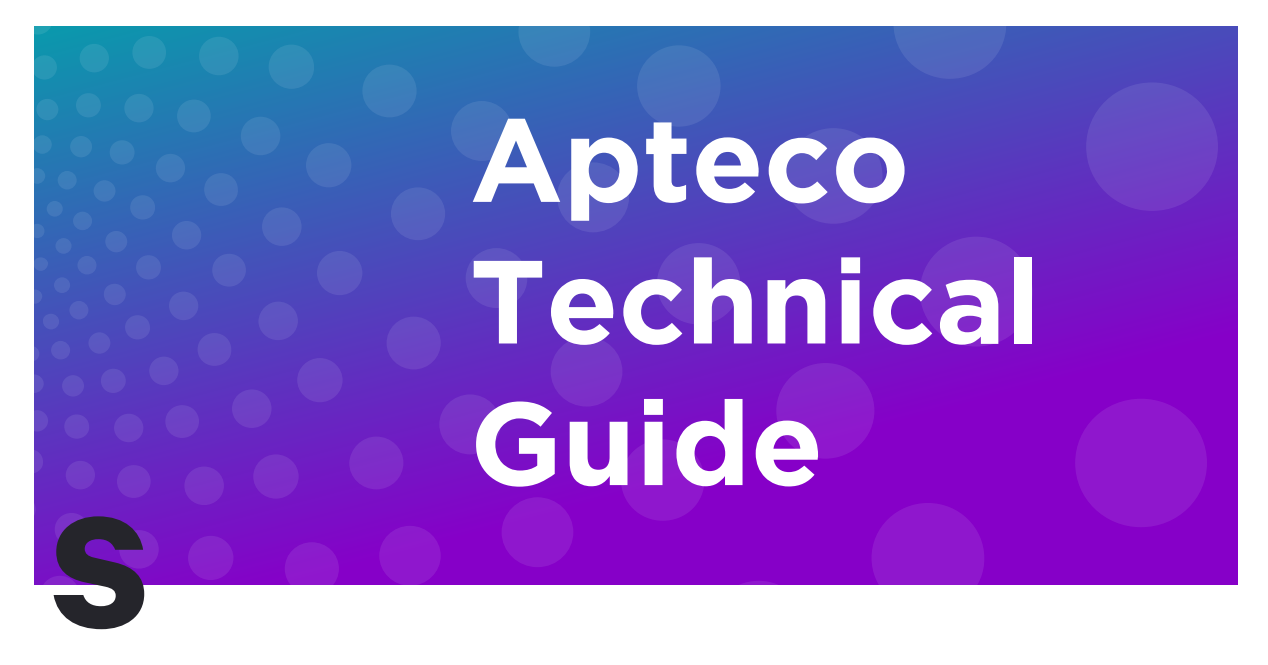

# Apteco Integrations SAILTHRU Setup Guide

Helping you to get the most out of the Apteco Marketing Suite

### **Before You Begin**

#### CAUTION

This guide details the steps required to integrate Apteco with a Broadcaster using an API; the configuration is in two parts:

- 1. Configuration in your broadcaster, this document.
- 2. The configuration of the Apteco Marketing Suite, which is covered in the online help

You need to configure SailThru before you perform the integration in Apteco, this document is an overview of the broadcaster setup process, it is not intended to be an in-depth broadcaster setup document, please see the documentation provided by SailThru

#### Note:

We take care to keep the information up to date. There may be changes to the broadcaster's API not reflected here. If in doubt, contact your support department or the broadcaster for more information.

#### Useful to have before you start:

- The Variables or Virtual Variables in FastStats to map to broadcast fields
- The SailThru UI URL Username, Password and PIN to log in to your broadcaster
- The SailThru Message and List name (available from the SailThru UI)
- The SailThru API Username and Password
- The SailThru API Key and Secret (available from the SailThru UI)

## SailThru Configuration

#### Note:

Apteco uploads a list of subscribers and inserts them into the SailThru List

If you wish to automatically broadcast the list to a message from Apteco, you need to create a message within SailThru.

• Login to your SailThru account to access the web-based control panel using the account-specific URL provided by SailThru

| Email    |              |              |
|----------|--------------|--------------|
| Password | 1            |              |
| Don't    | remember vou | ir password? |

#### • The SailThru dashboard opens

| nalytics         | 🕑 G      | lobal Rad               | lio - Sa   | ndbox               |       |                |               |
|------------------|----------|-------------------------|------------|---------------------|-------|----------------|---------------|
| 🗸 Realtime       |          | Ð                       |            |                     |       |                |               |
| Dashboard        |          | - 4                     | -          | $\mathcal{N}^{-}$   | 111   | 0              |               |
| Users            | Schedule | ed Engage               | ement Us   | ser Growth          | UUM   | Transactionals | Top Templates |
| Campaigns        | Campaig  | ns                      |            |                     |       |                |               |
| Triggered Sends  |          | R                       | lecent Car | npaigns _           |       |                |               |
| Purchase Log     | Date     | Name                    | Sent       | Open                | Click |                |               |
|                  | 8/12     | FERGE Test<br>Follow Up | 4          | 25.0%               | 0.0%  | 11             |               |
| System Dashboard | 8/12     | FERGE Test<br>Initial   | 6          | <mark>100.0%</mark> | 68.7% | 11             |               |
|                  | 8/9      | FERGE Test<br>Follow Up | 4          | 0.0%                | 0.0%  | 11             |               |
|                  | 8/9      | FERGE Test<br>Initial   | 6          | 66.7%               | 68.7% | 11             |               |
|                  | 8/8      | FERGE Test<br>Follow Up | 4          | 0.0%                | 0.0%  | 11             |               |
|                  | 0.0      | FERGE Test<br>Initial   | 6          | <mark>6</mark> 8.7% | 66.7% | 11             |               |
|                  | 0/0      |                         |            |                     |       | E              |               |
|                  | 8/7      | FERGE Test<br>Follow Up | 4          | 0.0%                | 0.0%  |                |               |

#### Creating a new Message in SailThru

If this is the first using SailThru, you must create a List and an Email (Message),

• From Users either use, an existing List modifies it or click **Create New List** you do not need to add subscribers as Apteco uploads a list of subscribers.

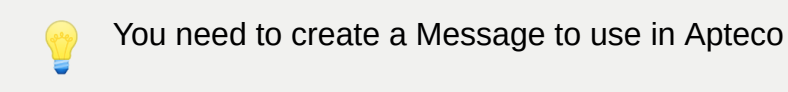

 From Messaging > templates step through the wizard to create a basic email and assign it to a List